# 「SH現場グラフ」ソフトの使い方

SH現場グラフソフト(以下「現場グラフ」)は、SH型貫入試験機用データロガー(以下「ペネトロ」)に記録されたデータを、簡単に引き抜いたりグラフ化してチェックできるソフトです。 マイクロソフトエクセル(Excel)を利用しているので、Excelがインストールされているパソコ ンがあれば、どなたでも簡単にグラフ化ができます。

## 動作条件

(1)マイクロソフトエクセル (Excel)<sup>®</sup> がインストールされているパソコン<sup>®</sup> で、RS232Cインタ ーフェースがあるかUSB-RS232C変換ケーブルが動作する<sup>®</sup>もの。

エクセルのバージョンは特に問いません。2000、2003、2010で試験済みです。但し、VBA言語(マクロ言語)を利用しているので、open officeやキングソフトの類似品では作動しません。

②パソコンは、フィールドでは小型のラップトップやネットブック等が便利です。

③データ引き抜きにはRS232Cインターフェースが必要ですが、USB-RS232C変換ケーブルでも使用できます。但し変換ケーブ ルについては、あらかじめ当該ケーブル専用のドライバーソフトがインストールされて正常に動作する必要があります。

### ソフトの形態とインストール(保存場所)

「現場グラフ」はVBAマクロで作られたExcelファイルです。通常のExcelファイル同様にお好みの ディレクトリに保存してください。

#### マクロのセキュリティの設定

マクロ言語を使用しているため、Excelのマクロのセキュリティ設定によっては動作しないこと がありますので、念のため巻末に示すExcelのマクロのセキュリティの設定を行ってからご利用下 さい。

#### 起動時の設定

最初に起動したときだけプロダクトNo.を尋ねられますのので、あらかじめ知らされたプロダクトNo.を入力してください。同じパソコンで使う限り、次からは通常に利用できます。

なお、マクロ言語を利用しているので、Excelのバージョン(2000~2003相当品)によっては起 動のたびにその旨の注意書きが出ますので、毎回「マクロを有効にする」にしてください。2007 以降のバージョンについては、最初の1回だけ無効のアナウンスが出ますので「コンテンツの有 効化」を選択してください。以後からはそのまま使えます。

#### ソフトの構成

ソフト(ファイル)は以下の4シートで構成されています。

ソフト操作手順;各種の操作を行うシートです。

Graph;グラフが表示されます。

work1; グラフ用のデータが書かれたシートです。選択しても問題ありませんが、白地で見えませんし、選択の必要もありません。

work2|; ペネトロから読み込んだ以下のようなテキストが書き込まれます。 pt№ を選択してデータ

のチェックが可能です。

| 20  | 11/04/30 | 2011/04/30 | 2011/06/02 | 2011/06/03 | 2011/06/03 | 2011/06/03 | 2011/06/03 |
|-----|----------|------------|------------|------------|------------|------------|------------|
|     | 9:26     | 9:26       | 18:49      | 11:29      | 11:41      | 12:41      | 12:48      |
| ptC | 001      | pt002      | pt003      | pt004      | pt005      | pt006      | pt007      |
| No. |          | No.        | No.        | No.        | No.        | No.        | No.        |
| t16 | 6.2      | t46        | t238       | t508.6     | t4323.4    | t4262.6    | t1773.9    |
|     | 2        | 1.9        | 8.3        | 5.7        | 6.9        | P !10      | 8.5        |
|     | -0.1     | 2.9        | 3.6        | 3.5        | 4.9        | 5          | 4.5        |
|     | 0.4      | !2.5       | 4.2        | 2.7        | 6.8        | 3.1        | 4.1        |
|     | 1.2      | 0.3        | 8.6        | 3.1        | 6.3        | 4.1        | 7.9        |
| PO  | 0.9      | 2.7        | 4.3        | 2.9        | 4.6        | 4.3        | -2.3       |
| Н   | 0.9      | !1.8       | 6.5        | 4.9        | 10.5       | 3.9        | 4.9        |
|     | 0        | 1.7        | 1.9        | 6.1        | 5.5        | 6          | 7.8        |
|     | 1        | 0.6        | 2.1        | 4.3        | 7          | 4.9        | 8.6        |

# work2シートの読込テキスト例(部分)

## 操作法

## ① ペネトロからデータを取り出す

ソフト操作手順 シートで、Penetroデータ抜取り をクリックしてください。ペネトロとパソコンのRS232C端子(USB-RS232C変換ケーブル)を指定のケーブルでつないで、画面の指示に従ってください。

まず最初にこの画面が出ますので、指示にしたがって下さい。

| ^*ネトロカウ | ン9の接続                                                           | × |  |  |  |  |
|---------|-----------------------------------------------------------------|---|--|--|--|--|
| i)      | カウンターとパソコンを接続し、カウンターの電源を入れて、<br>ロータリースイッチを[FUNCTION]の位置まで廻して下さい |   |  |  |  |  |
|         | ОК                                                              |   |  |  |  |  |

次にこの画面が出ます。

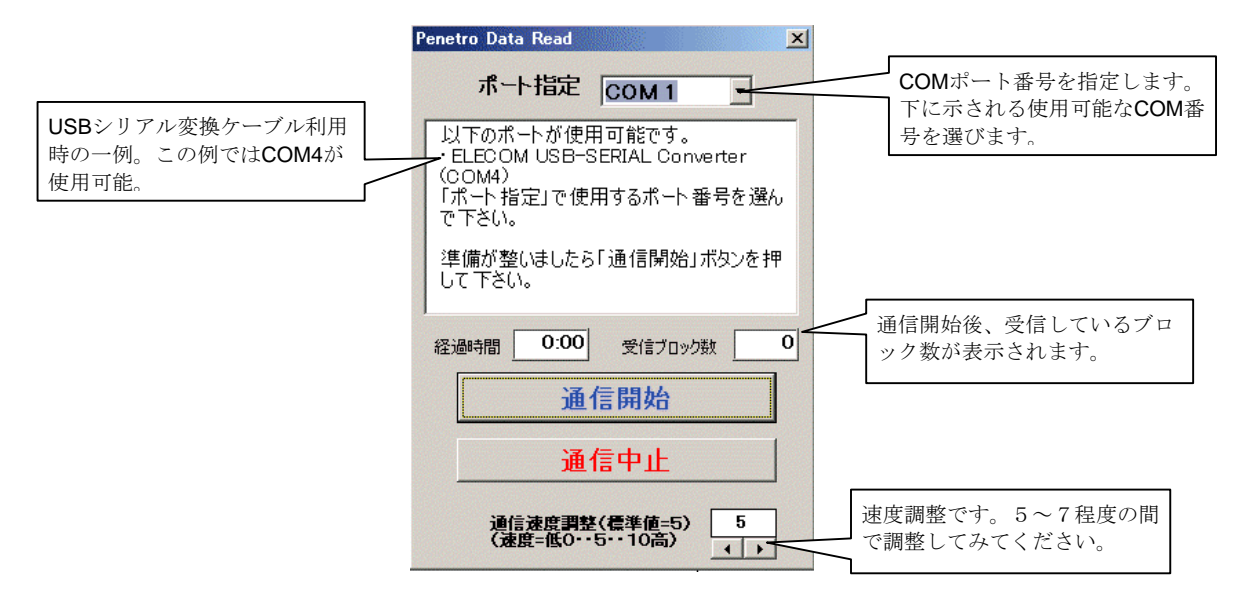

COMポート番号設定と速度調整の用意ができたら、通信開始ボタンを押して以後の指示にしたがって下さい。

通信が順調に終了するとデータがwork2シートに保存され、以下の画面が出ますから、グラフを見たいポイント番号を選んでください。

| Make Graph Data<br>ポイント番号<br>TextDataから読込す | 3ポイント番号を指定して | ください |
|--------------------------------------------|--------------|------|
| ポイント番号                                     | pt001        | •    |
| ОК                                         | Cancel       |      |

以後、適宜work2シートを見て必要なポイント番号を確認し、ソフト操作手順シートで、グラフ 表示処理 ボタンをクリックし、グラフを見たいポイント番号を選んでグラフを確認して下さい。

## ②グラフの印刷とデータの保存

必要なグラフは通常のエクセルファイルと同様に印刷できます。また、データを保存しておき たい場合は通常のエクセルファイルと同様に保存できます。

## ③テキストファイルの保存

ソフト操作手順シートの**Text File 作成**というボタンを押すと、Cドライブの「penetro」フ オルダ(フォルダがない場合は最初の段階で自動的に作成されます)に、ボタンを押した時点の 日付でテキストファイルが作成されます。このデータは、別扱いの「SHグラフソフト\_Pro」で利 用することができます。

## マクロのセキュリティの設定

#### Excel2000~2003の場合:

Excelを通常に起動した後、ツール、マクロ、セキュリテイとたどって、セキュリティレベルを開いてくださ い。以下のように、2000では3段階、2003では4段階のレベル設定がありますが、いずれの場合でも「中」段 階を選び「OK」して下さい。これによって、以後はマクロを含むファイルを起動するたびに注意喚起されま すが、信頼できるファイルについては「マクロを有効にする」を設定していただければ安心して使用できます。

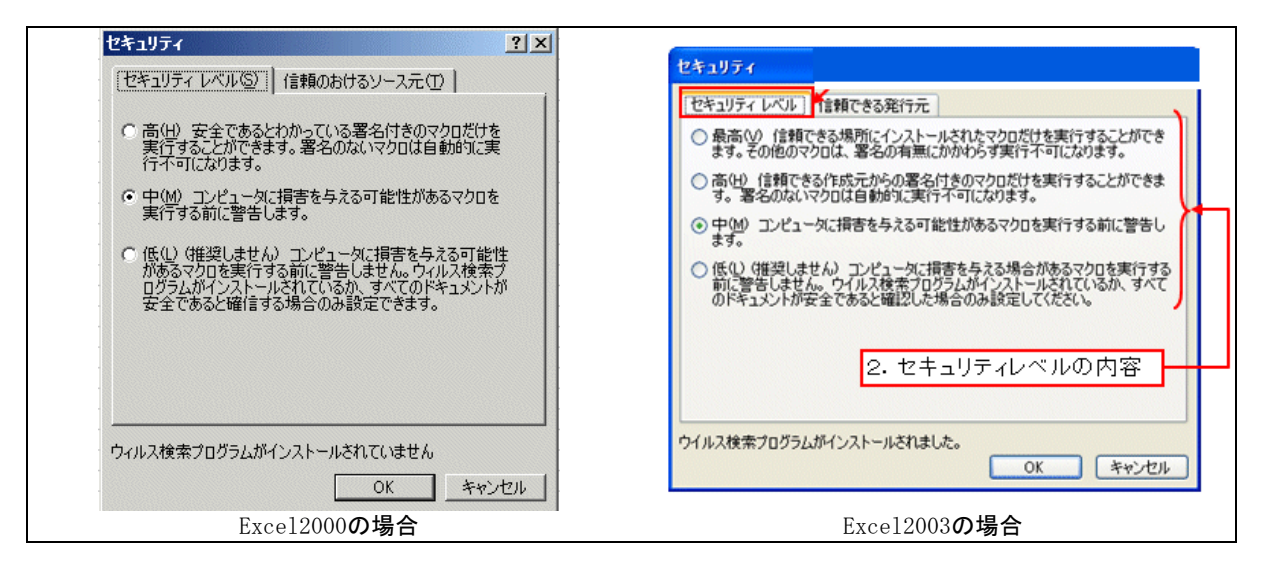

Excel2000~2003のセキュリテイレベル設定

#### Excel2007~2010の場合:

Excel2007以降では根本的に使用法が異なります。まず、[開発]

タブの [コード] で [マクロのセキュリティ] をクリックします。

- 注) [開発] タブが表示されていない場合は、次の操作を行って表示します。
  1. [ファイル] タブをクリックし、[オプション] をクリックして、[リボンのユ ーザー設定] カテゴリをクリックします。
  - 2. 「メイン タブ ] の一覧で [開発] チェック ボックスをオンにし、「OK] をクリックします。
  - 3. 他のタブをクリックして、ファイルに戻ります。

次いで、以下の画面が出ますので「警告を表示してすべてのマクロを無効にする」を設定したら、Excelを終了 してください。

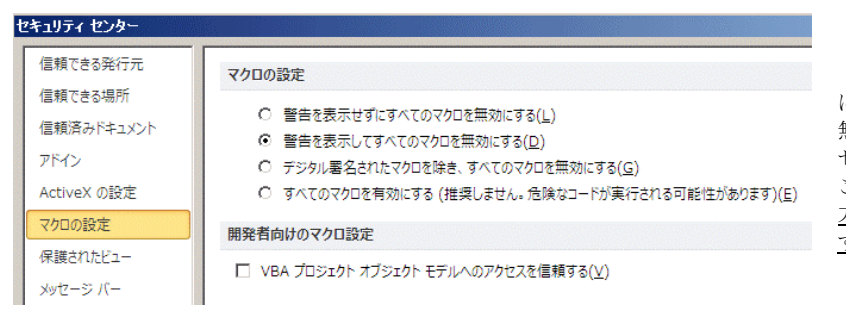

「警告を表示してすべてのマクロを無効 にする」は、既定の設定です。マクロを 無効にし、マクロが含まれている場合に セキュリティの警告を表示する場合は、 このオプションをクリックします。<u>この</u> 方法では、状況に応じてマクロを有効に <u>することを選択できます。</u>

これによって、マクロを含むファイルを開いた場合は、以下のように警告が出て一次的にマクロが無効になり ます。しかし、コンテンツの有効化をクリックしてもらえば、以後からはマクロが有効になります。

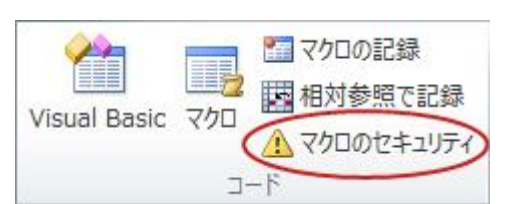

| 🖹 🛃 🎝 🗸 ( | (≝ × 😡   ╤              |                                        |        |      |                                                   |
|-----------|-------------------------|----------------------------------------|--------|------|---------------------------------------------------|
| ファイル ホ・   | -ム 挿入 ペー                | ジレイアウト                                 | 数式 データ | 9 校園 | 2007や2010で上記の設定をして                                |
| Ë 👗       | MS Pゴシック                | - 11 -                                 | A      | ==   | いる場合、マクロを含むファイル<br>を最初に起動するとこのような警告が出てマクロが無効になるが. |
| 貼り付け 🍡    | B <i>I</i> <u>U</u> - ∣ | •   <u>🎝</u> • <u>A</u> •              | ₫ - ≣  | = =  | 「コンテンツの有効化」をクリッ<br><u>ク</u> すればマクロが有効になる。当        |
| クリップボード 💿 | フォ                      | ント                                     | E.     | 百百   | 該ファイルについて一度設定すれ                                   |
| U 272UF   |                         | ば2000~2003のように毎回起動の<br>度に有効にするかどうかを尋ねら |        |      |                                                   |
| H5        | 1 👻 🤄                   | f <sub>x</sub>                         |        |      | れることはない。                                          |
| A         | B C                     | D                                      | E      | F    |                                                   |

なお、これらExcelのマクロの設定カテゴリで加えた変更は Excel にのみ適用され、他の Microsoft Office プログラムには影響しません。